# EduCake 使用 LED 矩阵

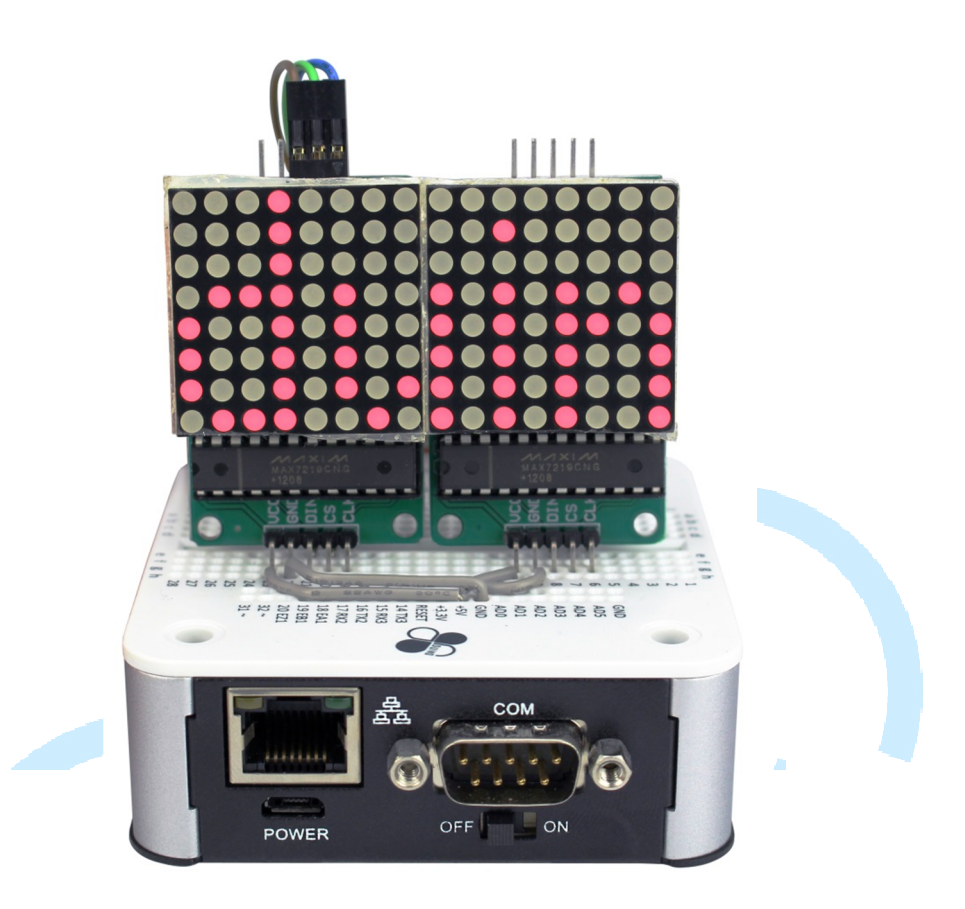

#### 一、 LED 矩阵原理介绍

之前曾经介绍过利用 86Duino EduCake 的数字/模拟输出功能控制单 颗或少数的 LED,但这种针脚一对一控制 LED 的方式,缺点是需要占用较 多的控制器脚位,若项目里其他功能也需要这些脚位就不方便了。读者应该 想知道,如果希望一次控制数十上百颗的 LED、灯泡等等,有甚么方法可以 用呢?本章节就来介绍利用 86Duino EduCake 控制多个 LED 矩阵的方法, 读者将可以学到使用 LED 矩阵做出图样显、文字显示等等功能的原理,就 像车站、广告广告牌常看到的 LED 跑马灯那样。

一般市面上可以买到的 LED 矩阵相当多样化,但主要分为共阳极跟共 阴极两种,以 8X8 的 LED 矩阵为例,结构如下面图 1、图 2:

86DUIND

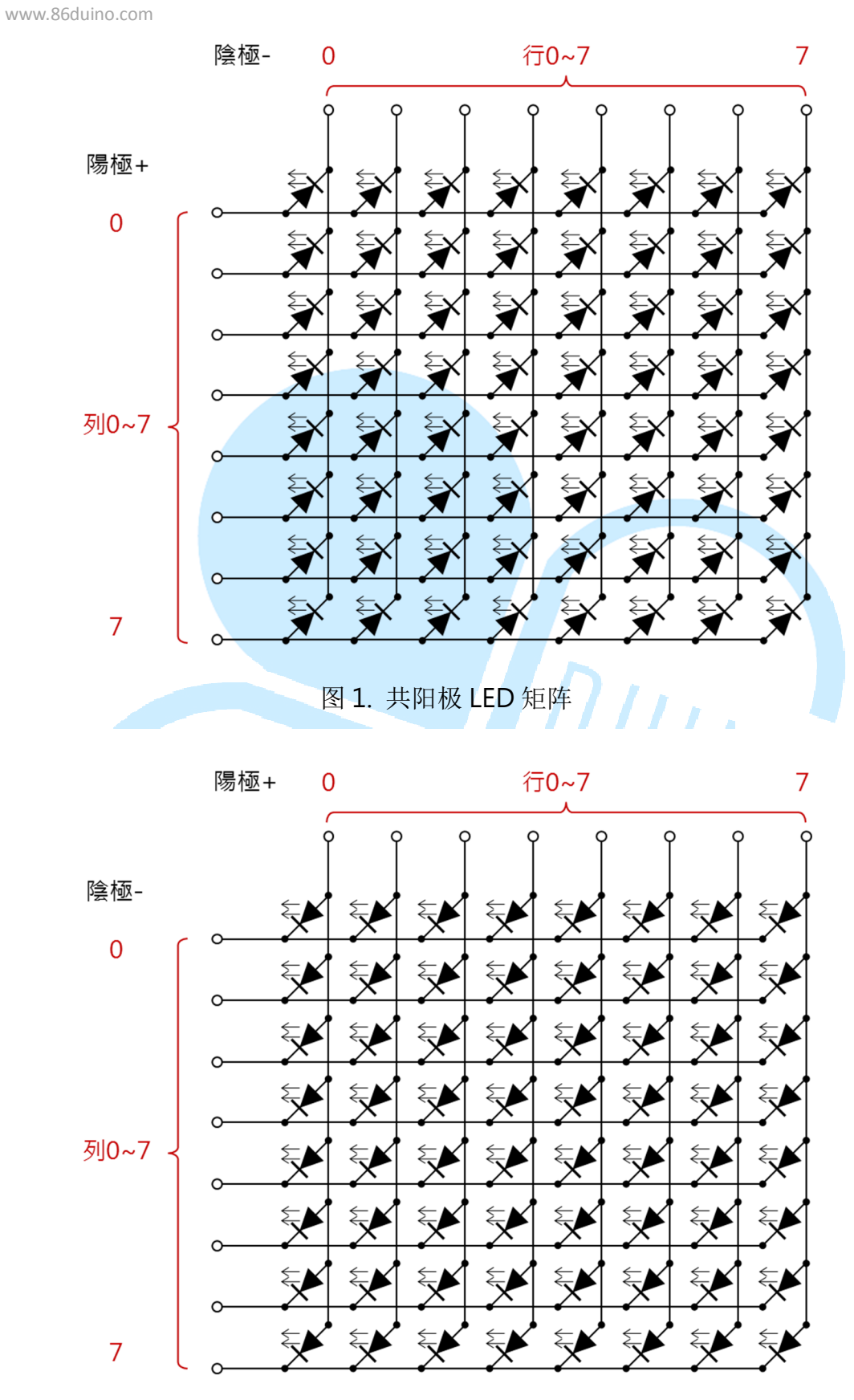

图 2. 共阴极 LED 矩阵

从上面的图片可以看到,所谓共阳极或共阴极表示有一整排的 LED 阴极或阳极是连接在同一个点上(事实上对于单色的 LED 矩阵来说,共阳极或共阴极实际上只是摆放方向的不同,多色 LED 就会有差异);这种架构的 LED 矩阵便无法像以前一样单颗进行控制,必须利用「扫描+视觉暂留」的方式来控制。如下图 3 所示,一次点亮一排 LED 中的某几颗,再依序换成下一排,依这样的原理显示整片画面。

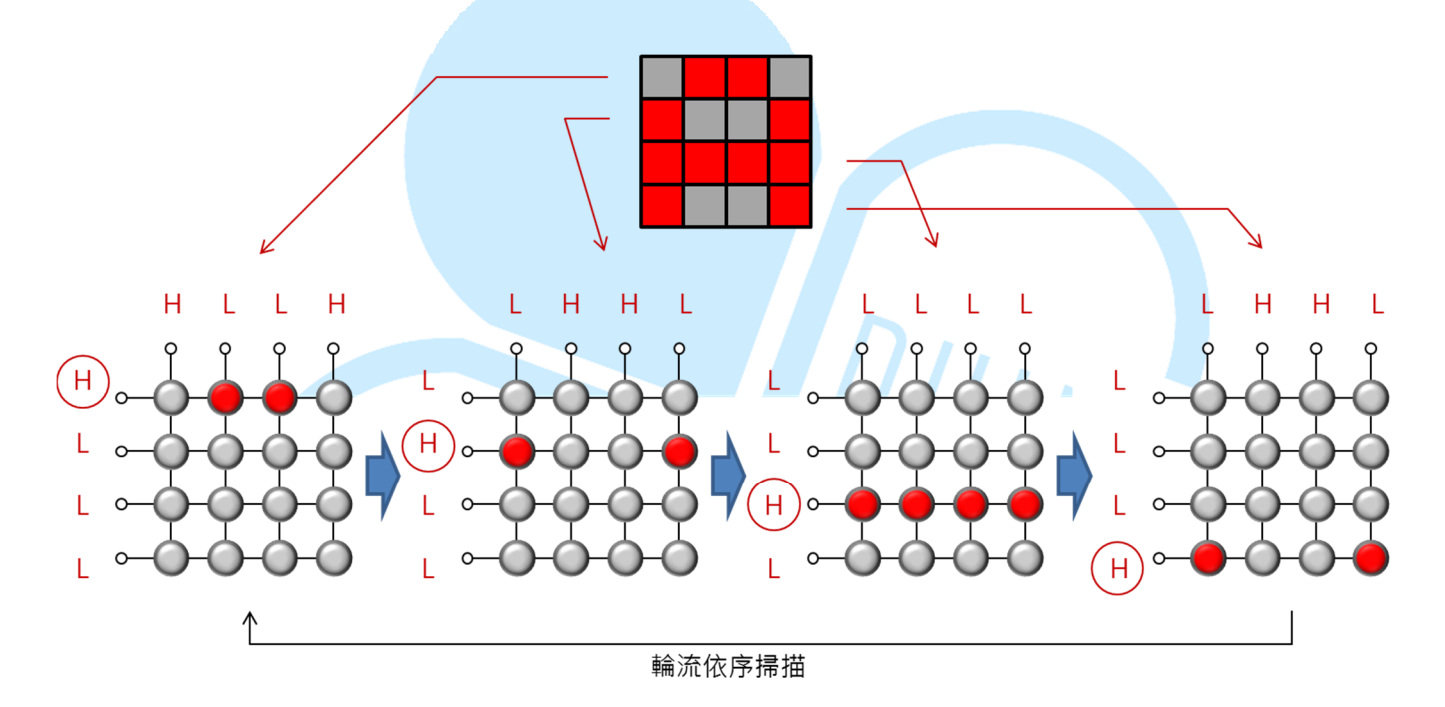

图 3. LED 矩阵扫描控制原理图

这种扫描式的 LED 控制可以大幅减少需要的控制针脚数,如果单纯使用 86Duino EduCake 做上述的控制,则只需要 16 只针脚跟一些电阻即可, 是不是比利用 64 只针脚控制来的有效率呢?但即使控制一个 8X8 LED 矩阵 只占用 16 只脚,实际应用上还是有诸多不便;除了造成程序变得复杂外, 如果需要控制多个 LED 矩阵,那么同样的占用脚位问题又会重复出现。 还好市面上已经有专用的 LED 控制 IC,可以自动帮使用者作上述的「扫描」工作,程序代码只需对 IC 做简单的设定,便可简易进行 LED 矩阵控制。 本章节将会介绍如何使用 86Duino EduCake 与 LED 矩阵控制 IC 做搭配, 来控制单个与多个 8X8 LED 矩阵;这里使用的 LED 控制 IC 型号为 MAX7219, 接线与架构图如下图 4:

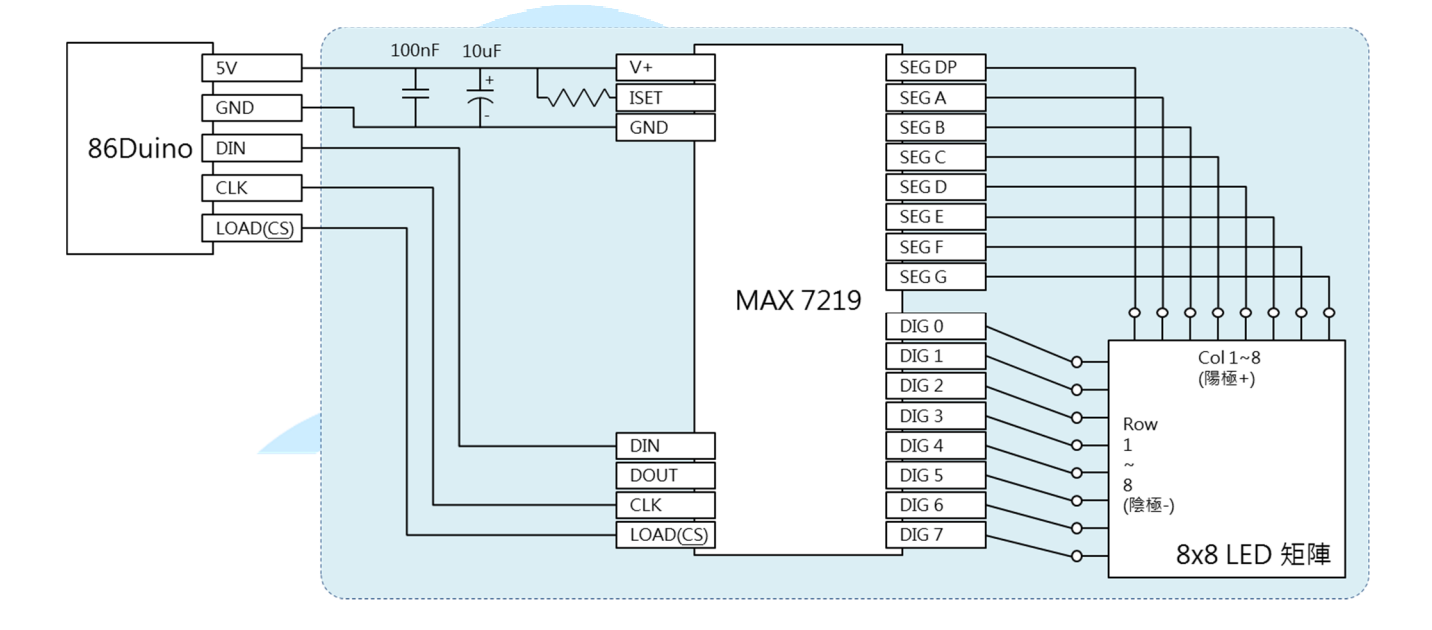

图 4.86Duino EduCake + MAX7219 架构图

从上图可以看到, MAX7219 与 86Duino EduCake 之间仅需 3 条控制 讯号线, 其余两条为电源线; 读者可以参考上图做接线, 或者也可购买市面 上的整合模块(模块已包含图中篮框内所有组件)。使用 MAX7219 除了 控制讯号相当精简外, 也可以多个单元进行串联, 完全不用再消耗主控制器 的宝贵针脚空间。图 4 中可看到 MAX7219 针脚内有一支为「DOUT」, 若 使用多模块串联时, 此脚位需连接到下一个模块的「DIN」脚位, 其余脚位 接法同第一个单元, 以现成的 MAX7219+8X8 LED 模块为例, 多个单元串 联可以参考图 5:

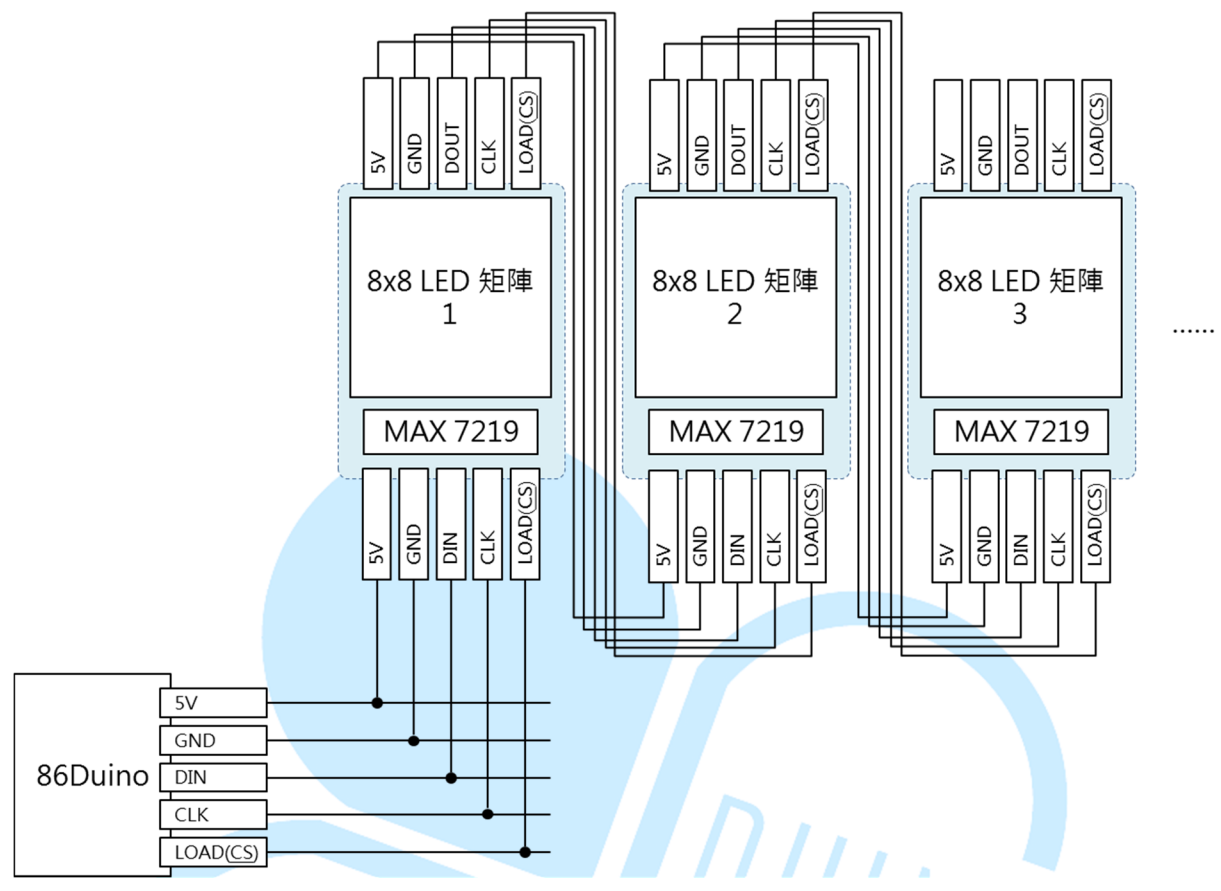

图 5.86Duino EduCake + MAX7219 多单元串联架构图

MAX7219 这个 LED 矩阵控制 IC,使用时需利用 DIN、CLK、LOAD 这三支针脚作控制;其实这是类似称为「SPI」通讯接口的一部份,不过 86Duino EduCake 的面包板上没有预留 SPI 的硬件接脚插槽(实际 CPU 有 支持,只是没有拉出线路),但我们依然可以透过软件仿真的方式做 SPI 通讯。DIN 脚位负责送出序列的资料,CLK 脚位送出同步频率,而 LOAD 脚位用来 disable/enable 线路上的 MAX7219 装置。

使用 MAX7219 时,主控制器需透过 DIN 针脚,对 IC 内部的几个缓存器(Register)作写入设定,MAX7219 的缓存器定义如下表:

| 缓存器名称        | 地址   | 定义                      |
|--------------|------|-------------------------|
| No-Op        | 0xX0 | 无动作                     |
| Digit 0      | 0xX1 | Digit 0 脚位对应的行/列数据值     |
| Digit 1      | 0xX2 | Digit 1 脚位对应的行/列数据值     |
| Digit 2      | 0xX3 | Digit 2 脚位对应的行/列数据值     |
| Digit 3      | 0xX4 | Digit 3 脚位对应的行/列数据值     |
| Digit 4      | 0xX5 | Digit 4 脚位对应的行/列数据值     |
| Digit 5      | 0xX6 | Digit 5 脚位对应的行/列数据值     |
| Digit 6      | 0xX7 | Digit 6 脚位对应的行/列数据值     |
| Digit 7      | 0xX8 | Digit 7 脚位对应的行/列数据值     |
| Decode       | 0xX9 | 设定使否启用数据译码模式            |
| Mode         |      |                         |
| Intensity    | 0xXA | 亮度控制                    |
| Scan Limit   | 0xXB | 设定 Digit 0~Digit 7 扫描范围 |
| Shutdown     | 0xXC | 设定是否关闭 LED 矩阵输出         |
| Display Test | 0xXF | 测试模式                    |

Digit 0~7 的数据部分,从 MSB~LSB 分别对应 SEG DP、SEG A、SEG B、SEG C、SEG D、SEG E、SEG F、SEG G 脚位接的 LED,要亮的 LED 位置位为 HIGH,反之熄灭为 LOW;若读者自行使用 MAX7219 IC 加上自制的周边 LED 或灯泡,须注意各种脚位与资料的对应关系喔。

读者若仔细观察 MAX7219 的针脚名称,会发现其实这颗 IC 除了用在 控制单一个 8X8 LED 矩阵外,也可以用来控制 8 个 7 段显示器(一个 7 段 显示器有 8 个 LED,一般称为: DP、A、B、C、D、E、F、G),所以读者 学会使用控制 LED 矩阵后,也可以将相同原理用在控制整排的 7 段显示器 用途。

一般使用上,只会需要设定缓存器 Digit 0~Digit 7 的内容,便可以控制 LED 矩阵的显示图样;以本文选用的 MAX7219+LED 矩阵模块来说,IC 朝下方摆设时,Digit 0 对应的是矩阵最左边第一行,Digit 1 对应左边第二行,依此类推。而 Digit 0 缓存器的内容有 8 位,每个位刚好对应某一行的 亮度模式;这里选用的模块内定接线方式,由下而上是 SEG DP、SEG A、SEG B、...、SEG G。原理如图 5 流程:

www.86duino.com

86DUIND

前面提到「扫描」的工作就交给 MAX7219 自动去完成,因此只要将 Digit 0~7 的缓存器内容设定完成,LED 矩阵便可以显示出某个图案。当然,定期更改图案 内容,就可以出现动画了。若读者自行制作其他接线架构的 LED 矩阵,需要注 意一下缓存器数据与对应 LED 的位置关系,才会出现如同预期的图案喔。

若需要更详细的规格信息,可参考 MAX7219 IC 说明文件:

http://datasheets.maximintegrated.com/en/ds/MAX7219-MAX7 221.pdf

下面便让我们利用程序,实际练习上面所讲解的 MAX7219 控制原理, 并利用 LED 矩阵做实际显示图样的功能吧。

### 二、 第一个程序 – 单一 LED 矩阵练习 1

第一个范例程序先来练习如何使用 86Duino EduCake 与 MAX7219 模块的通讯,控制一组 8X8 LED 矩阵的图案,读者请先依下图接线:

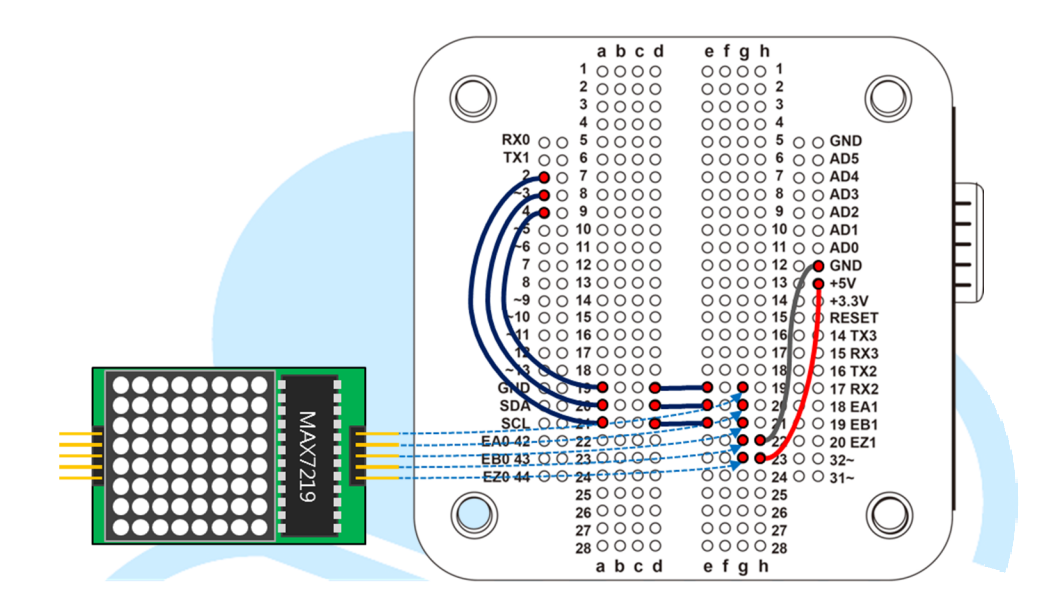

接着请打开 86Duino Coding IDE, 输入以下程序代码:

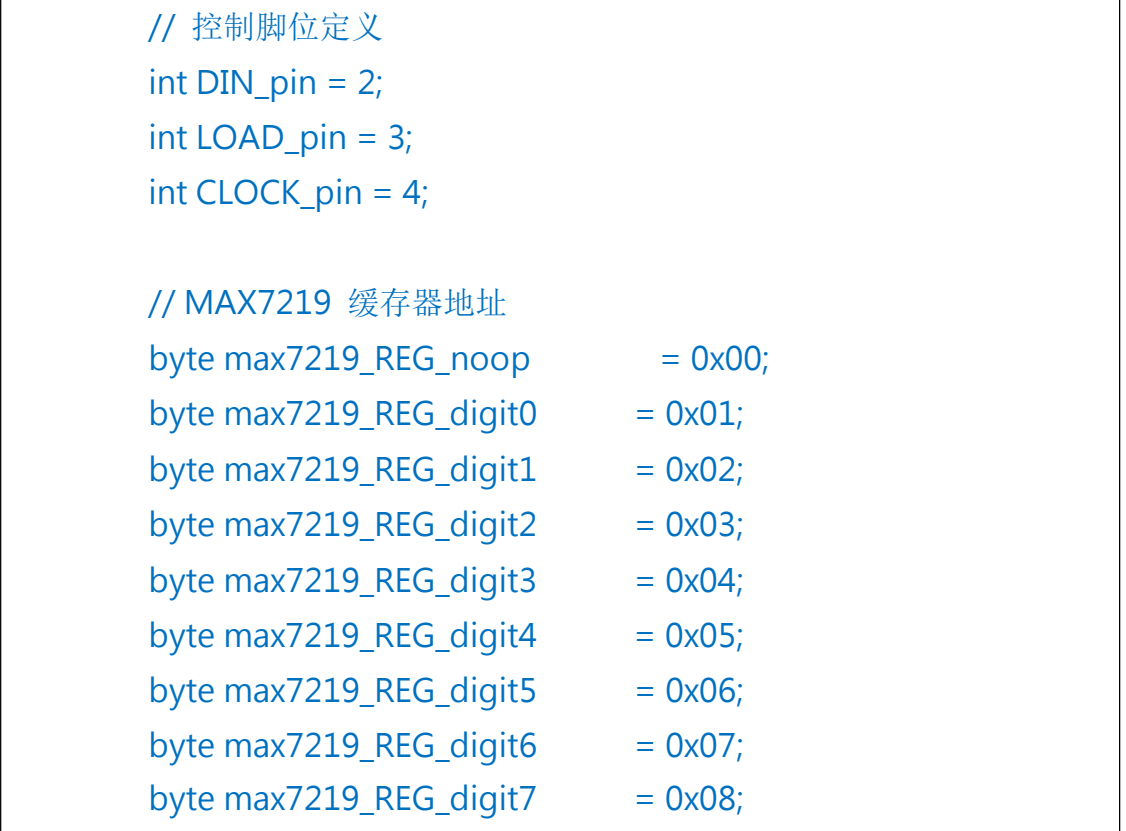

```
byte max7219_REG_decodeMode = 0x09;
   byte max7219 REG intensity
                              = 0x0a;
   byte max7219_REG_scanLimit
                               = 0x0b;
   byte max7219_REG_shutdown
                                = 0 \times 0 c;
   byte max7219 REG displayTest = 0x0f;
   void SPI_SendByte(byte data) {// 仿真 SPI 接口依序送出 byte 数
据
     byte i = 8;
     byte mask;
     while(i > 0) {
       mask = 0x01 << (i - 1);// 制造位掩码,从最左边位开始
       digitalWrite(CLOCK_pin, LOW);// 频率同步线 = LOW
       if (data & mask){// 判断位掩码对应的位是 0 或 1
         digitalWrite(DIN_pin, HIGH);// 如果对应位为1, DIN 送出
HIGH
       }
       else{
         digitalWrite(DIN_pin, LOW);// 如果对应位为1, DIN 送出
LOW
       }
       digitalWrite(CLOCK_pin, HIGH);// 频率同步线 = HIGH
       --i;// 移到下一个位
     }
   }
   void MAX7219_1Unit(byte reg_addr, byte reg_data) {// 控制单
一个 MAX7219 模块
     digitalWrite(LOAD_pin, LOW);// 传送前 LOAD 脚要先变成
LOW
     SPI_SendByte(req_addr);// 先送出要设定的缓存器地址
     SPI_SendByte(reg_data);// 接着送出资料
     digitalWrite(LOAD_pin,HIGH);// 传送完 LOAD 脚要变成 HIGH
   }
                         -10-
```

86Duino www.86duino.com

```
byte matrixData 8X8[8] = {// 图样资料矩阵
 B01010101,// 第一行由下而上
 B1000001.
 B10101010,
 B11111111,
 B0000000,
 B11110000,
 B00001111,
 B11001100
};
void Draw (byte *LED_matrix)// 静态绘制整个画面
{
 MAX7219 1Unit(1, LED matrix[0]);
 MAX7219 1Unit(2, LED matrix[1]);
                                   IINT
 MAX7219_1Unit(3, LED_matrix[2]);
 MAX7219_1Unit(4, LED_matrix[3]);
 MAX7219_1Unit(5, LED_matrix[4]);
 MAX7219_1Unit(6, LED_matrix[5]);
```

MAX7219\_1Unit(7, LED\_matrix[6]); MAX7219\_1Unit(8, LED\_matrix[7]);

void setup () {
 pinMode(DIN\_pin, OUTPUT);
 pinMode(CLOCK\_pin, OUTPUT);
 pinMode(LOAD\_pin, OUTPUT);

digitalWrite(CLOCK\_pin, HIGH);

// 初始化 MAX7219 的缓存器 MAX7219\_1Unit(max7219\_REG\_scanLimit, 0x07);// 设定为扫 描所有行

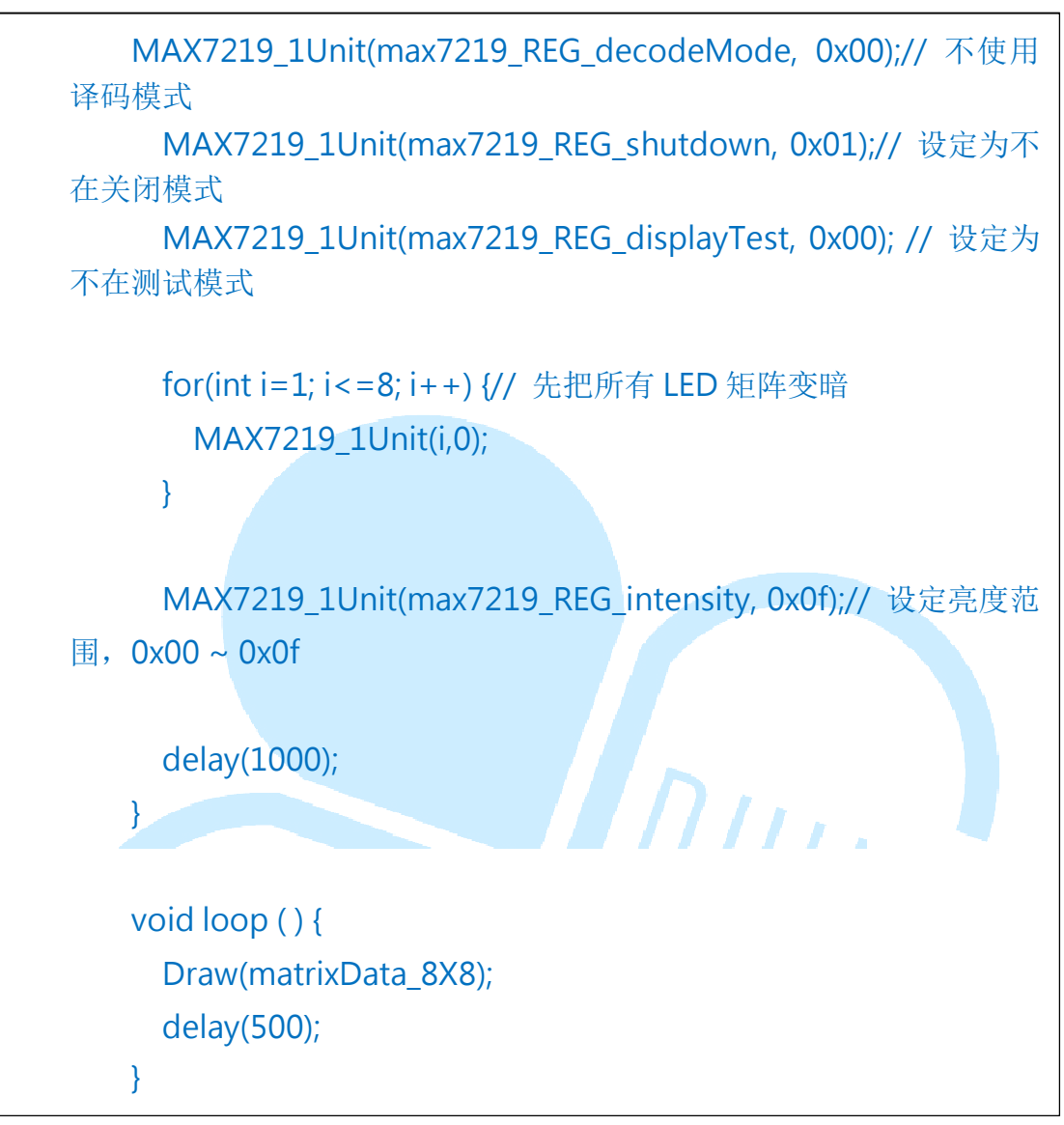

刻录完成后,读者将会看到如下图的静态图样:

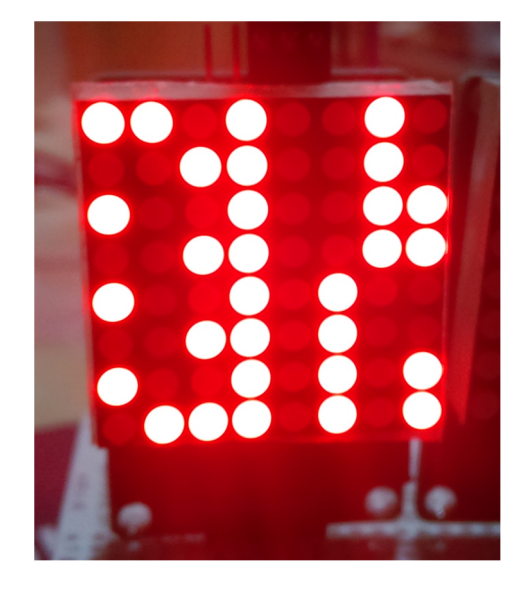

此范例程序功能为,设定一次 MAX7219 的 Digit 0~7 缓存器内容,让 LED 矩阵显示出单一图样;可使用这图样快速找出 LED 矩阵模块摆放方向 与数据定义的关系。

程序一开始先设定各个控制脚位的编号,以及 MAX7219 所有缓存器的地址,接着 SPI\_SendByte(byte data)这个功能用来仿真 SPI 传输一个 byte 的数据、MAX7219\_1Unit(byte reg\_addr, byte reg\_data)则用在写入 一个 MAX7219 单元的特定设定数据。

MAX7219\_1Unit()函式每一次对缓存器写入的数据单位为 16 位,其 中 D0~D7 为数据位, D8~D11 为地址, D12~D15 没有定义,序列数据以 D15(MSB)→D0(LSB)的顺序送出,如下图示意:

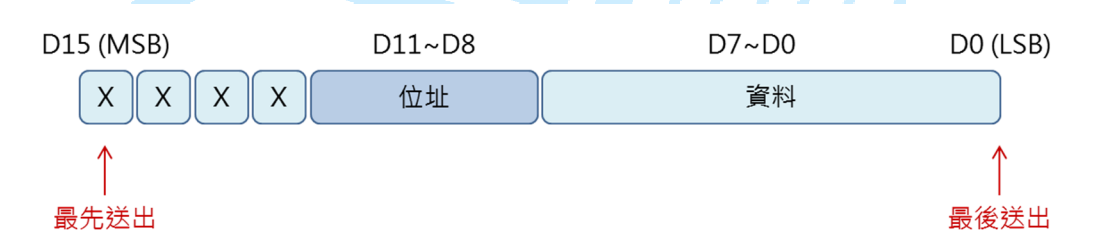

DIN 数据线与 CLK 频率同步线的波形如下:

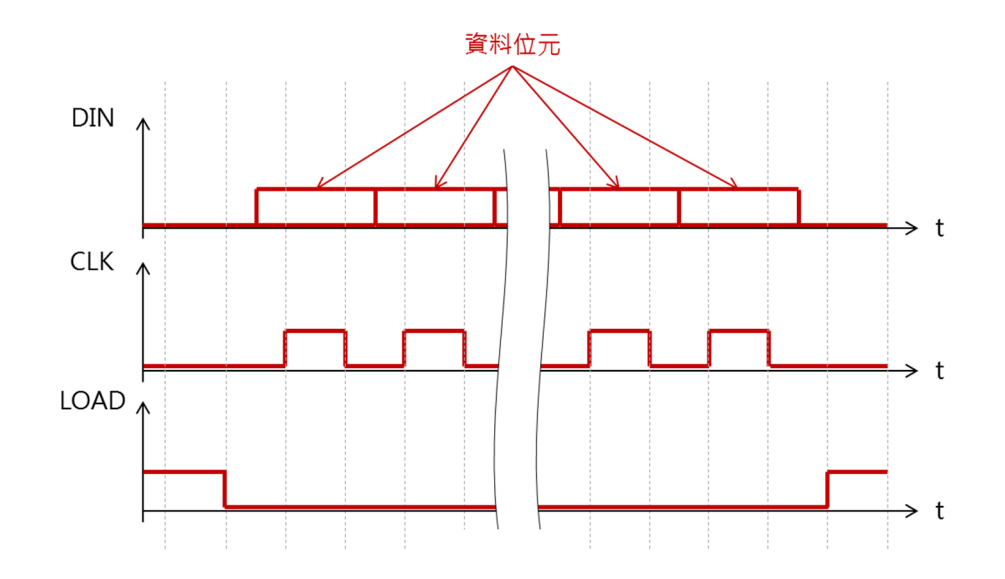

当 DIN 资料准备好时,CLK 需变为 HIGH,然后变为 LOW;而 LOAD 线则在传送前设为 LOAD,传送完变成 HIGH。matrixData\_8X8[8]矩阵用 来储存某个图样的数据,0为 LED 熄灭,1为 LED 点亮。

Draw()函式内,由于需绘制整个 8X8 矩阵的画面,因此使用语法 MAX7219\_1Unit(),分别设定 8 行的数据即可完成画面的图案设定。

setup()内除了设定使用脚位的 I/O 模式与初始值外,另外初始化 MAX7219的许多缓存器,这些缓存器需要初始化才能够正常运作。而 loop() 内则是定时 500ms 呼叫 Draw()函式。此处用来当作显示数据的 matrixData\_8X8矩阵内容一直保持不变,当然图样也就一直保持静态啰。

DUINT

#### 三、 第二个程序 - 单一 LED 矩阵练习 2

了解 86Duino EduCake 控制 MAX7219 与 LED 矩阵的基本原理后, 接着来做点小变化,让图案变成动画效果吧。读者请打开 86Duino Coding IDE,接着在上一个范例程序中加入以下程序代码:

```
int shift = 0;
void ShiftDraw(byte *LED matrix)// 位移绘制整个画面
{
 MAX7219_1Unit(1, LED_matrix[(shift) % 8]);// 绘制第1行的资料
 MAX7219 1Unit(2, LED matrix[(shift+1) % 8]);// 绘制第2行的资料
 MAX7219 1Unit(3, LED matrix[(shift+2) % 8]);// 绘制第3行的资料
 MAX7219_1Unit(4, LED_matrix[(shift+3) % 8]);// 绘制第4行的资料
 MAX7219 1Unit(5, LED matrix[(shift+4) % 8]);// 绘制第5行的资料
 MAX7219 1Unit(6, LED matrix[(shift+5) % 8]);// 绘制第6行的资料
 MAX7219_1Unit(7, LED_matrix[(shift+6) % 8]);// 绘制第7行的资料
 MAX7219 1Unit(8, LED matrix[(shift+7) % 8]);// 绘制第8行的资料
 shift++;
 if(shift>=8){// 让索引在 0~7 循环
   shift = 0;
 }
}
```

然后将原本 loop()中的「Draw(matrixData\_8X8);」改成 「ShiftDraw(matrixData\_8X8);」便能够让上个范例中的图案依行不停往左 位移循环啰。ShiftDraw()这里使用的原理是,使用一个索引变量 shift,用 shift 作为设定 LED 各行亮度数据的索引值; shift 每次加1,因此会依序对 应到 matrixData\_8X8 矩阵中不同的位置,就可以达成位移图案的效果。这 里须注意 matrixData\_8X8 矩阵只有索引 0~7 的范围是图案数据,所以实 际计算索引值时须使用(shift+N)%8语法,将数值限制在0~7的范围以免 出错喔。同样 shift 变量在每次+1之后,会检查是否超出范围,若超出范围 也需将变量归0,如此 shift 便会在0~7的数值内不停循环。读者也可以尝 试将 matrixData\_8X8矩阵设定成不同的图案、或是使用不同的索引变化来 试试其他特效喔。

## 四、 第三个程序 - 单一 LED 矩阵练习 3

这个范例电路不用更改,我们继续来加入其他的功能,读者请打开 86Duino Coding IDE,在原本的「matrixData\_8X8」下方输入以下程序代

```
// 0
byte matrixData_num_0[8] = {// 图样资料矩阵
 B0000000,// 第一行由下而上
 B01111110,
 B10010001,
 B10001001,
 B10001001,
 B10000101,
 B01111110,
 B0000000
};
//1
byte matrixData_num_1[8] = {// 图样 1 资料矩阵
 B0000000,// 第一行由下而上
 B0000000,
 B1000000,
 B1000010,
 B11111111,
 B1000000,
 B0000000,
```

码:

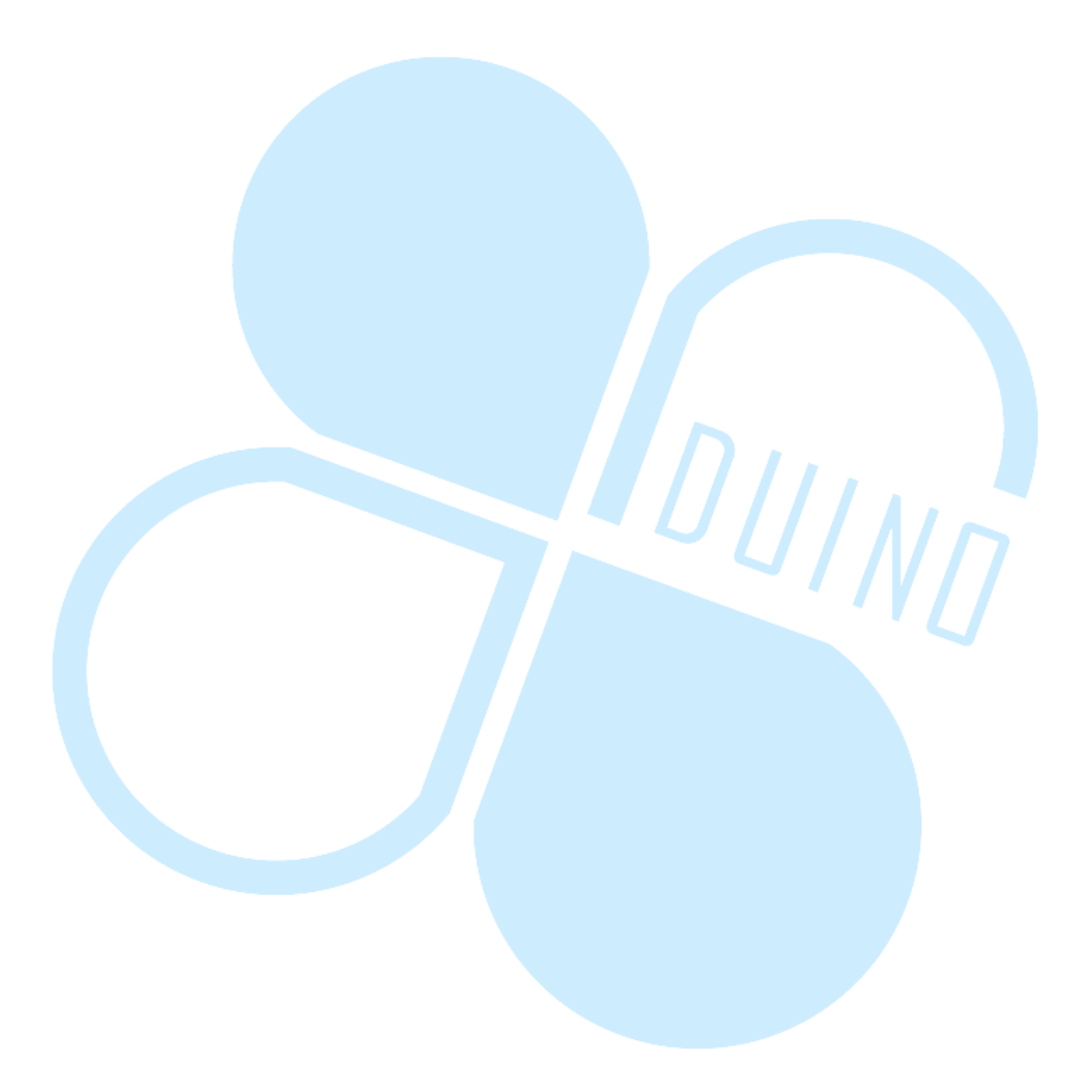

```
B0000000
};
// 2
byte matrixData_num_2[8] = {// 图样 1 资料矩阵
 B0000000,// 第一行由下而上
 B10000110,
 B1000001,
 B1100001,
 B10100001,
 B10010001,
 B10001110,
 B0000000
};
// 3
byte matrixData_num_3[8] = {// 图样 1 资料矩阵
 B0000000,// 第一行由下而上
 B0100010,
 B10001001,
 B10001001,
 B10001001,
 B10001001,
 B01110110,
 B0000000
};
// 4
byte matrixData_num_4[8] = {// 图样 1 资料矩阵
 B0000000,// 第一行由下而上
 B00110000,
 B00101000,
 B00100100,
 B00100010,
 B11111111,
 B00100000,
```

```
B0000000
};
// 5
byte matrixData_num_5[8] = {// 图样 1 资料矩阵
  B0000000,// 第一行由下而上
 B01001111,
 B10001001,
 B10001001,
 B10001001,
 B10001001,
 B01110011,
 B0000000
};
// 6
byte matrixData_num_6[8] = {// 图样 1 资料矩阵
 B0000000,// 第一行由下而上
 B01111110,
 B10001001,
 B10001001,
 B10001001,
 B10001001,
 B01110010,
 B0000000
};
//7
byte matrixData_num_7[8] = {// 图样 1 资料矩阵
 B0000000,// 第一行由下而上
 B0000011,
 B0000001,
 B0000001,
 B11110001,
 B00001001,
 B0000111,
```

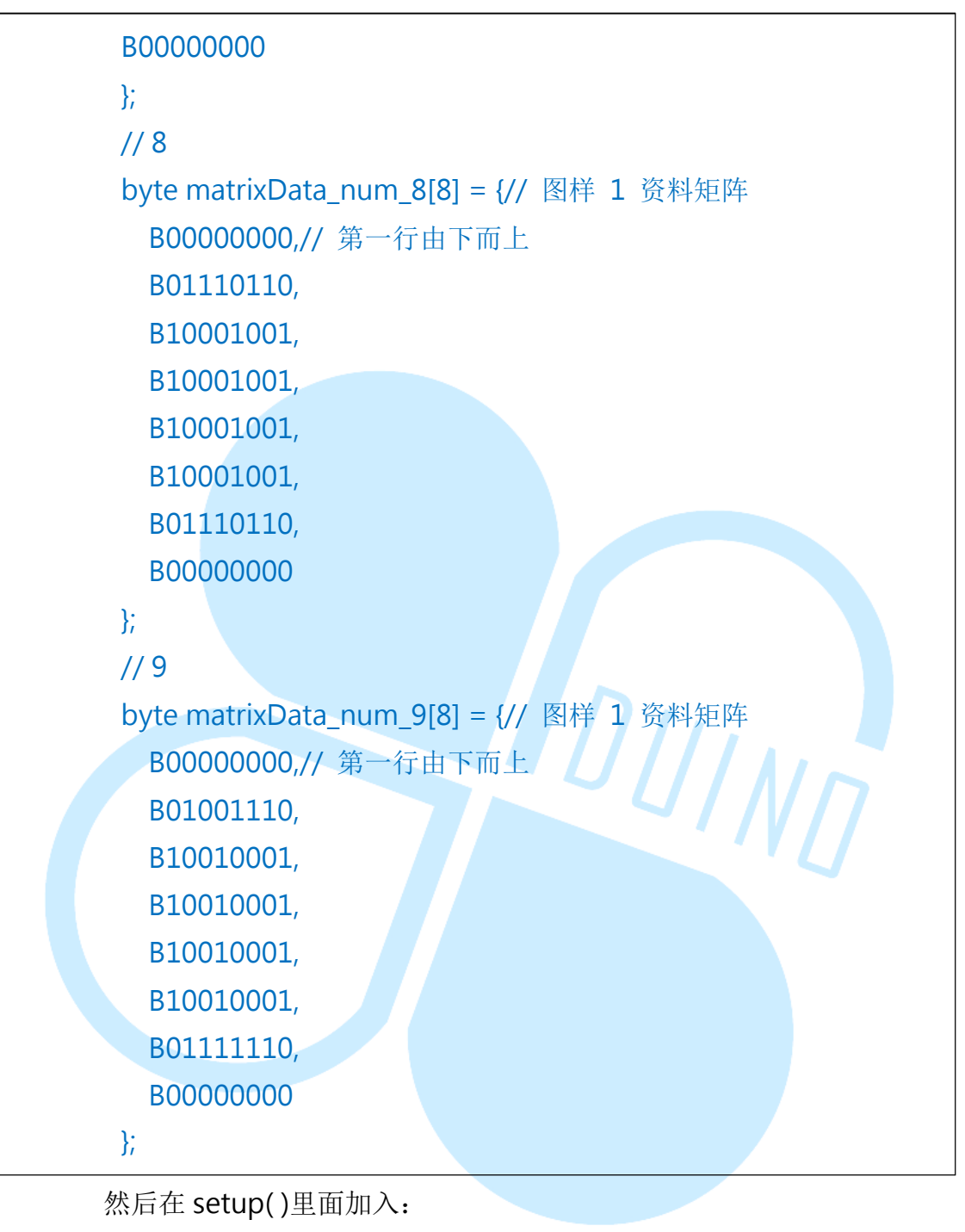

Serial.begin(115200);

接着将 loop()内改为:

void loop() {

```
if(Serial.available())// 检查 Serial port 是否收到资料
 byte num = Serial.read();
 switch(num)// 针对不同数值显示不同数字
  {
   case '0':
     Draw(matrixData_num_0);
     break;
   case '1':
      Draw(matrixData_num_1);
     break;
   case '2':
                             DUINN
     Draw(matrixData_num_2);
     break;
   case '3':
     Draw(matrixData_num_3);
     break;
   case '4':
     Draw(matrixData_num_4);
     break;
   case '5':
     Draw(matrixData_num_5);
     break;
   case '6':
     Draw(matrixData_num_6);
     break;
```

86DUIND www.86duino.com

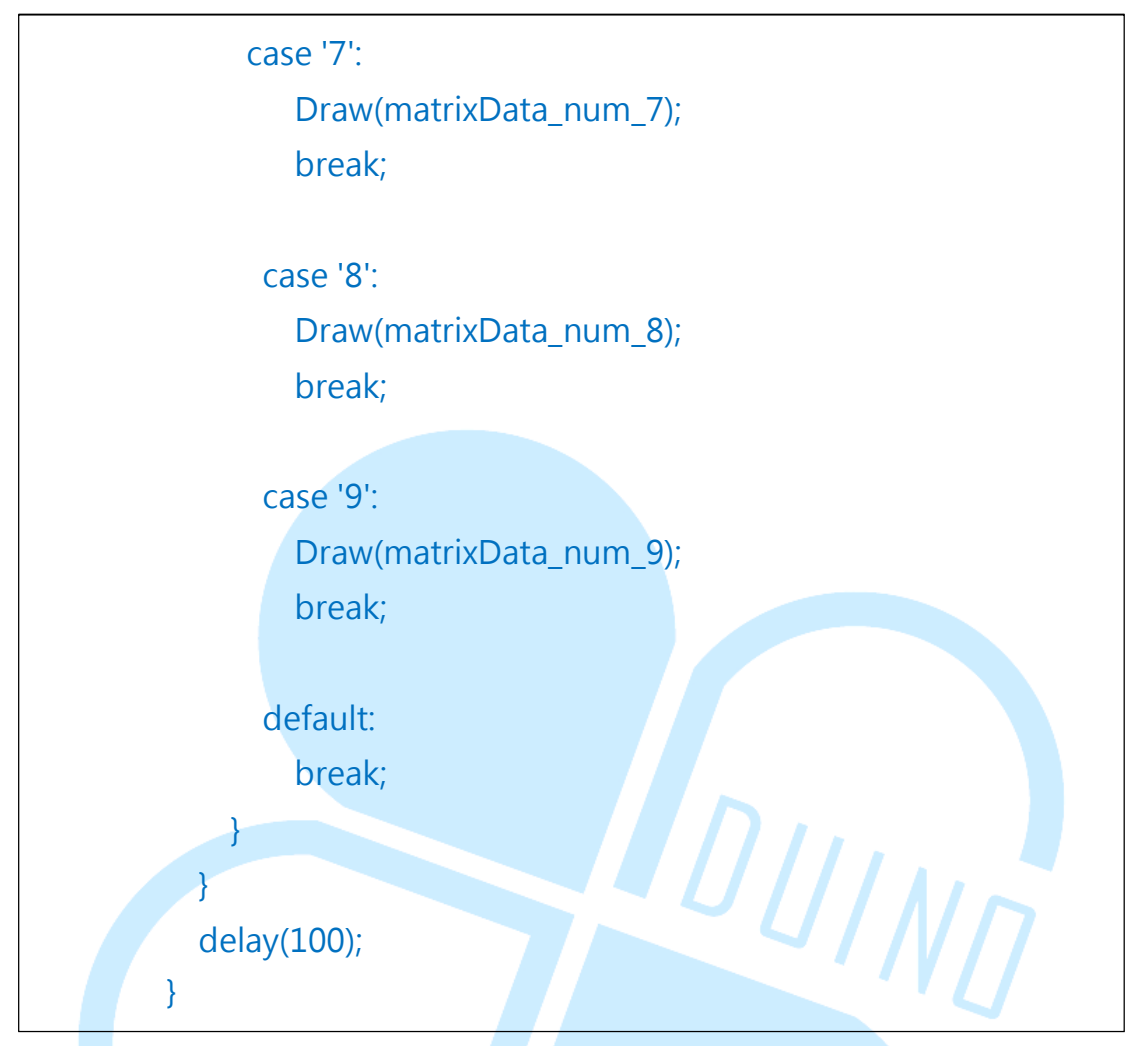

编译并上传程序后,请打开 Serial Monitor,注意 baudrate 要设定成 跟程序内一样;接着可以输入 0~9 任一数字,86Duino EduCake 接的 LED 矩阵便会显示对应的数字图案啰。

一开始在程序内加入的几个 byte 矩阵

matrixData\_num\_0~matrixData\_num\_9 便是数字 0~9 的文字图样;此程 序功能为,利用 Serial Monitor 通讯功能,当用户输入数字时,86Duino EduCake 便会判断接收数字字符为何;接着使用 switch-case 语法,针对 不同的字符数据,控制 MAX7219 在 LED 矩阵上显示出对应的文字图样。 读者也可以自行增加通讯可用的字符,并修改自己喜欢的图样做显示喔。

## 五、 第四个程序 - 控制多个 LED 矩阵 1

练习过控制单个 MAX7219+LED 模块后,继续来练习多个单元的串联, 读者请加入下列接线:

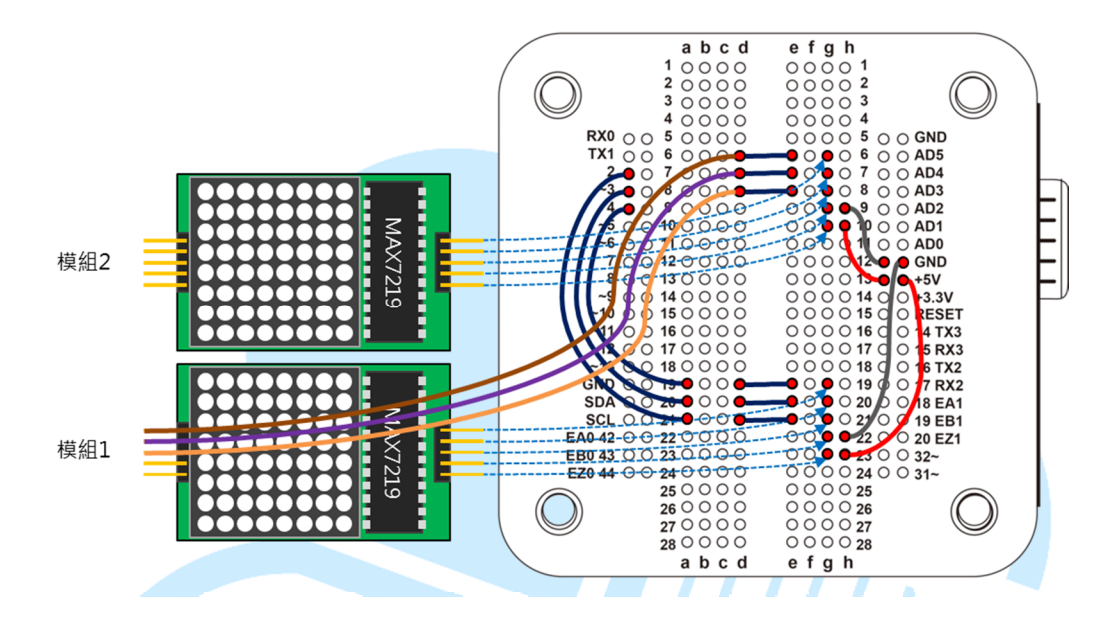

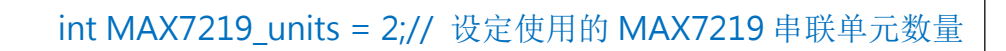

接着请打开 86Duino Coding IDE,在 int CLOCK\_pin = 4;之后加入:

在 void MAX7219\_1Unit()函式下方加入:

```
void MAX7219_AllUnit( byte reg_addr, byte reg_data ) {// 控制
所有串联的 MAX7219 模块, 写入同样资料
     digitalWrite( LOAD_pin, LOW );// 传送前 LOAD 脚要先变成
LOW
     for (int c = 1; c < = MAX7219 units; c + +) {
       SPI_SendByte(reg_addr);// 先送出要设定的缓存器地址
       SPI_SendByte(reg_data);// 接着送出资料
     }
     digitalWrite(LOAD_pin,HIGH);// 传送完 LOAD 脚要变成 HIGH
   }
   void MAX7219_indexUnit( byte unit_index, byte reg_addr, byte
reg_data) {// 控制所有串联中的某一个 MAX7219 模块,其余模块图
样不变
     int c = 0;
     digitalWrite(LOAD_pin, LOW);// 传送前 LOAD 脚要先变成
LOW
     // 从串联最尾端的模块开始控制
     for (c = MAX7219 units; c > unit index; c--)
       SPI_SendByte(0);// NO-OP 缓存器
       SPI SendByte(0);// 资料 = 0
     }
     SPI_SendByte(reg_addr);// 先送出要设定的缓存器地址
     SPI_SendByte(reg_data);// 接着送出资料
     for ( c = unit index-1; c > = 1; c--) {
       SPI_SendByte(0);// NO-OP 缓存器
       SPI_SendByte(0);// 资料 = 0
     digitalWrite(LOAD pin,HIGH);// 传送完 LOAD 脚要变成 HIGH
   }
```

在 Draw()之后加入:

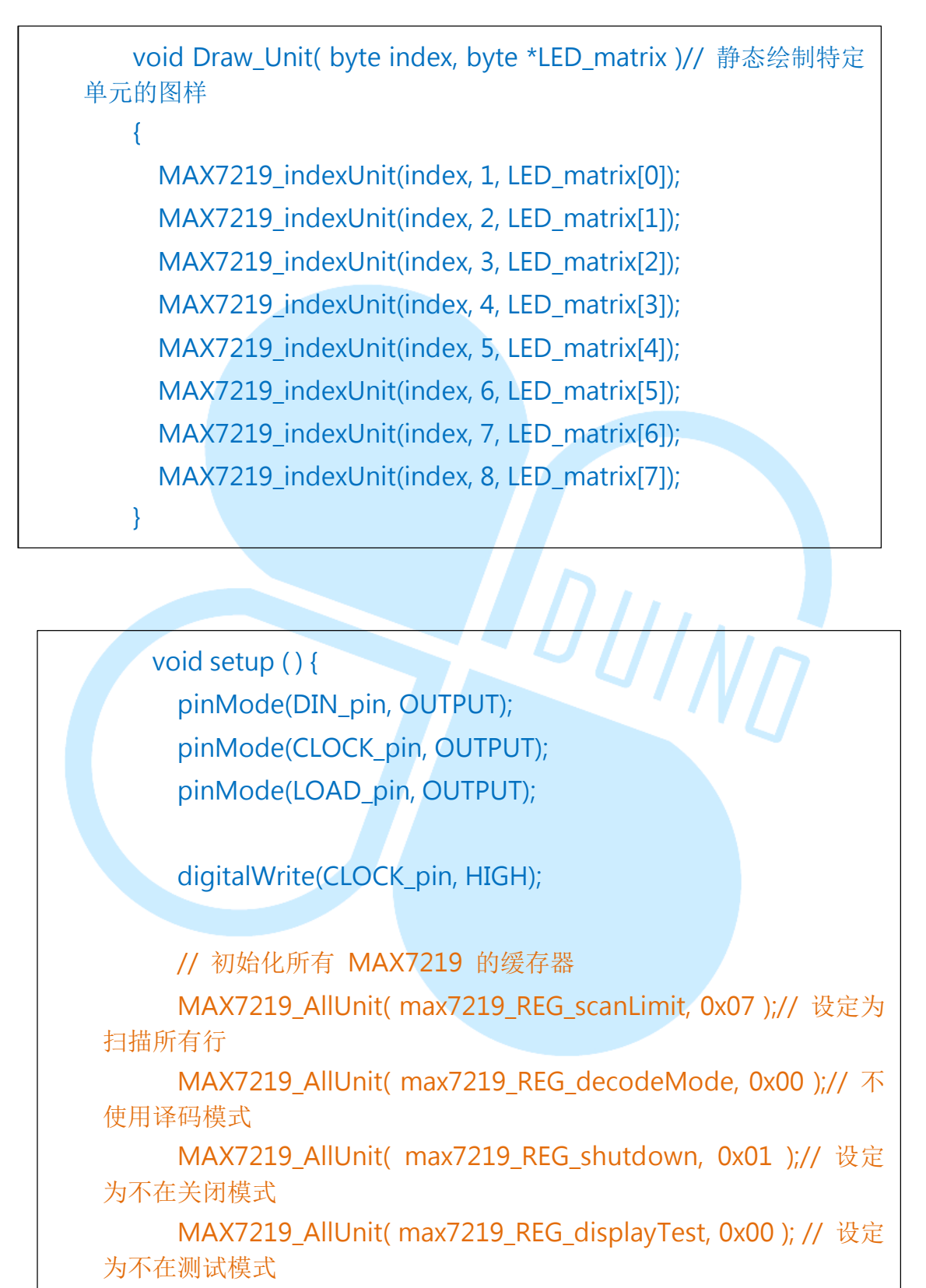

修改 setup()内容为:

86DUIND www.86duino.com

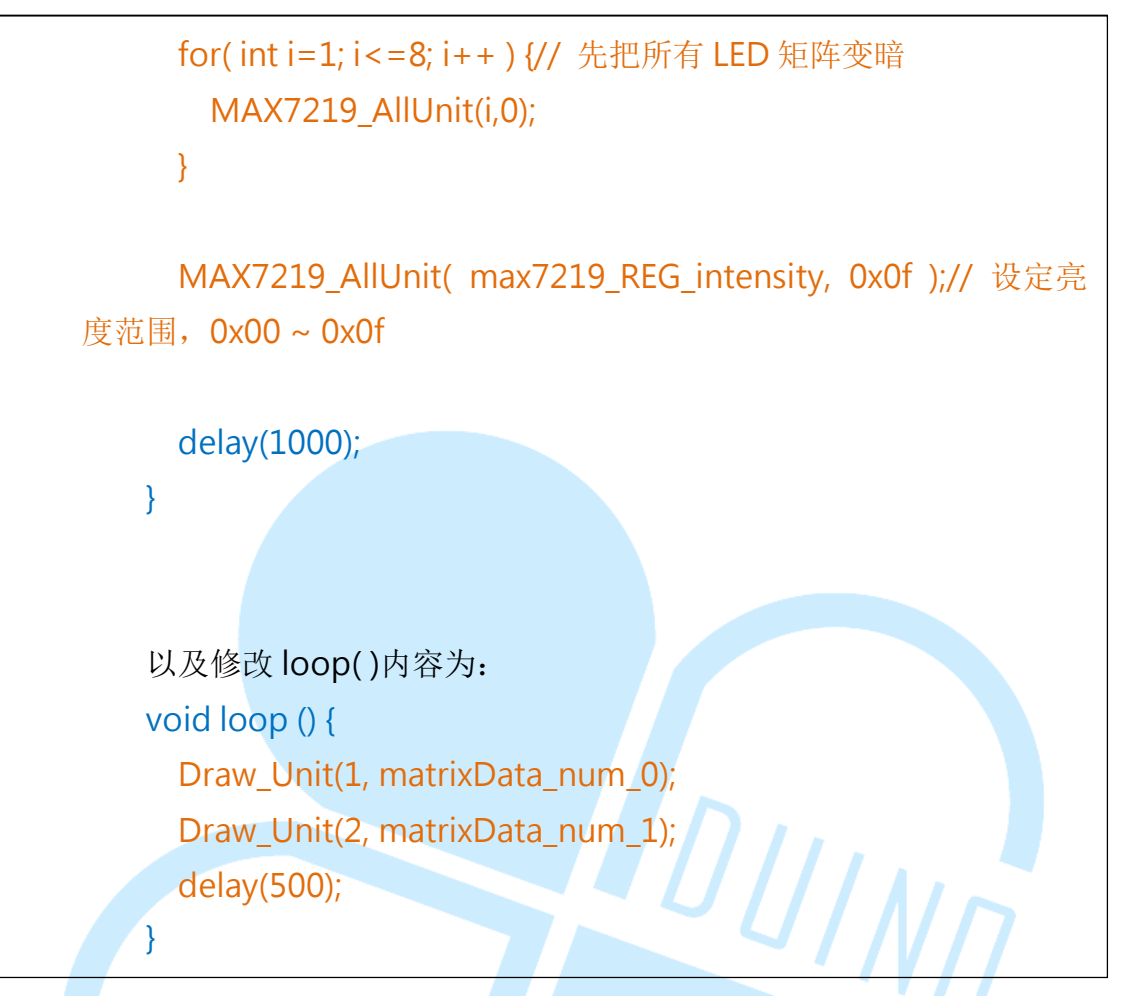

此范例程序从前一个进行修改,加入支持多个 MAX7219 模块的函式 「 MAX7219\_AllUnit( byte reg\_addr, byte reg\_data ) 」、 「 MAX7219\_indexUnit( byte unit\_index, byte reg\_addr, byte reg\_data)」,以及「Draw\_Unit( byte index, byte \*LED\_matrix )」。

如前面提过的,由于 MAX7219 可以多个模块串联,且前一个模块的 DIN 脚位数据会被 DOUT 传递到下一个串联模块去,所以有多个 MAX7219 模块时,需要针对每个模块作缓存器设定才行。所以前面新宣告一个 int MAX7219\_units 变量,用在设定使用的 MAX7219 串联模块数量,用户须 视实际使用的模块数量状况,设定这个数值;这里因为使用两个模块所以设 定为 2。 MAX7219\_AllUnit()这个函式基本上流程跟原本的「MAX7219\_1Unit()」差不多,但因为需要对每个MAX7219单元写入相同数据,所以LOAD\_pin设定为LOW之后,中间使用for循环,对每个MAX7219的同个缓存器写入相同数值,再将LOAD\_pin设为HIGH。

MAX7219\_indexUnit()跟上一个功能刚好相反,用在分别设定「不同 数据」给特定的 MAX7219 单元;函式的自变量多了一个 byte unit\_index, 用在指定希望更改的模块;由于送出设定数据会被传递到下一个模块,所以 送出数据顺序是从「串联的最尾端模块」开始,如果有 N 个模块则须送出 N 次,如下图所示:

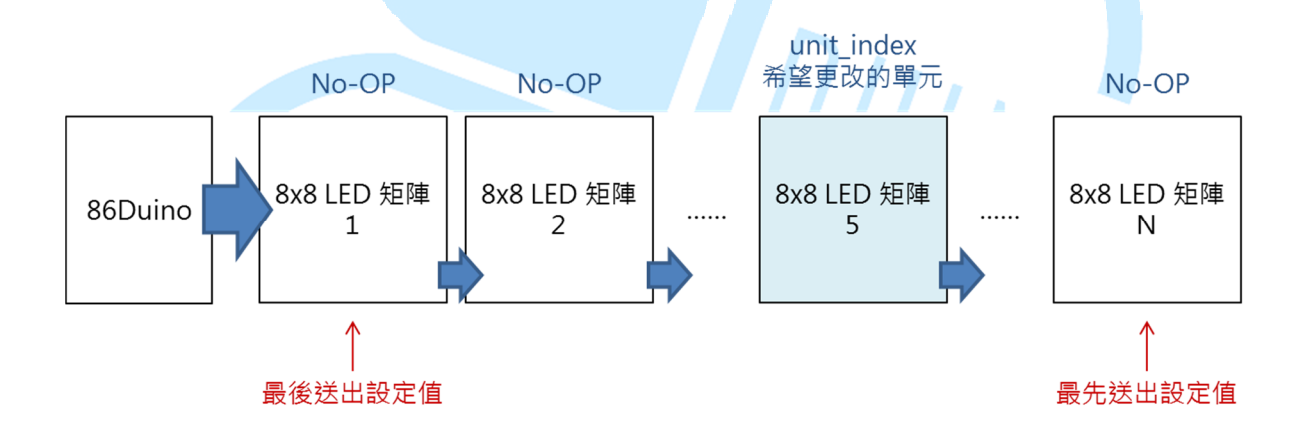

只有 unit\_index 指定的模块需要更改缓存器数据,其余都不要更动, 这要怎么办呢?前面 MAX7219 缓存器表格里的「No-Op」缓存器这时就 派上用场了。如上图说明,当需要在 N 个串联模块内更改第 5 个模块时, 第 1~4 以及第 6~N 的模块都须在 No-Op 写入数值,但写入 No-Op 不会 影响此单元的动作。MAX7219\_indexUnit()函式便是在做这个过程;注意 跟 MAX7219\_AllUnit()相同,LOAD\_pin 都是写入前为 LOW,全部资料写 完后变为 HIGH,中间是没有变化的。 Draw\_Unit(byte index, byte \*LED\_matrix)这个函式则是为了在特定 模块 画出图案,但不更改其他模块的图样;所以里面使用 MAX7219\_indexUnit()函数针对 index 对应的 MAX7219 做设定便可达到 功能。

setup()里面初始化的部分,由于有 N 个模块皆须做相同的初始化,所 以直接把原本的 MAX7219\_1Unit()改用 MAX7219\_AllUnit()即可;而 loop()里面使用 Draw\_Unit(1, matrixData\_num\_0)、Draw\_Unit(2, matrixData\_num\_1),在串联的第1个模块绘出图样数字0,第2个模块绘 出图样数字1。读者也可以自行更改图样内容、绘出的单元位置等等试试其 他效果喔。

## 六、 第五个程序 - 控制多个 LED 矩阵 2

最后一个练习程序,不更改接线,直接由第4个程序做点小变化,加入 动态跑马灯效果;读者请在原程序内加入以下程序代码:

// 86Duino EduCake const unsigned int string\_len = 70; byte matrixData\_86Duino\_EduCake[string\_len] = {// 图样资料 矩阵
B01110110,// 8
B10001001,
B10001001,
B01110110,
B0000000,
B0111110,// 6
B10001001,

> B10001001, B01110010, B0000000, B1111111,// D B1000001, B1000001, B01111110, B0000000, B01111000,// u B1000000, B0100000, DUIND B1111000, B0000000, B11111010,//i B0000000, B11111000,// n B00010000, B00001000, B11110000, B0000000, B01110000,// o B10001000, B10001000, B01110000, B0000000, B0000000,

> B1111111,// E B10001001, B10001001, B1000001, B0000000, B01110000,//d B10001000, B10001000, B11111111, B0000000, B01111000,// u DUIND B1000000, B01000000, B11111000, B0000000, B0111110,// C B1000001, B1000001, B01100110, B0000000, B01100100,//a B10010100, B10010100, B1111000, B0000000, B1111111,//k B00100000, B01010000,

> B10001000, B00000000,

> > B01110000,// e B10101000, B10101000, B10110000,

B00000000, B00000000, B00000000

};

{

int shift = 0;

void ShiftDraw\_2Unit(byte \*LED\_matrix)// 位移绘制整个画面

```
// Unit 1
```

MAX7219\_indexUnit(1, 1, LED\_matrix[(shift) % string\_len]);// 绘 制第1行的资料

MAX7219\_indexUnit(1, 2, LED\_matrix[(shift+1) % string\_len]);// 绘制第2行的资料

MAX7219\_indexUnit(1, 3, LED\_matrix[(shift+2) % string\_len]);// 绘制第3行的资料

MAX7219\_indexUnit(1, 4, LED\_matrix[(shift+3) % string\_len]);// 绘制第 4 行的资料

MAX7219\_indexUnit(1, 5, LED\_matrix[(shift+4) % string\_len]);// 绘制第 5 行的资料

MAX7219\_indexUnit(1, 6, LED\_matrix[(shift+5) % string\_len]);// 绘制第 6 行的资料

MAX7219\_indexUnit(1, 7, LED\_matrix[(shift+6) % string\_len]);// 绘制第7行的资料

MAX7219\_indexUnit(1, 8, LED\_matrix[(shift+7) % string\_len]);// 绘制第 8 行的资料

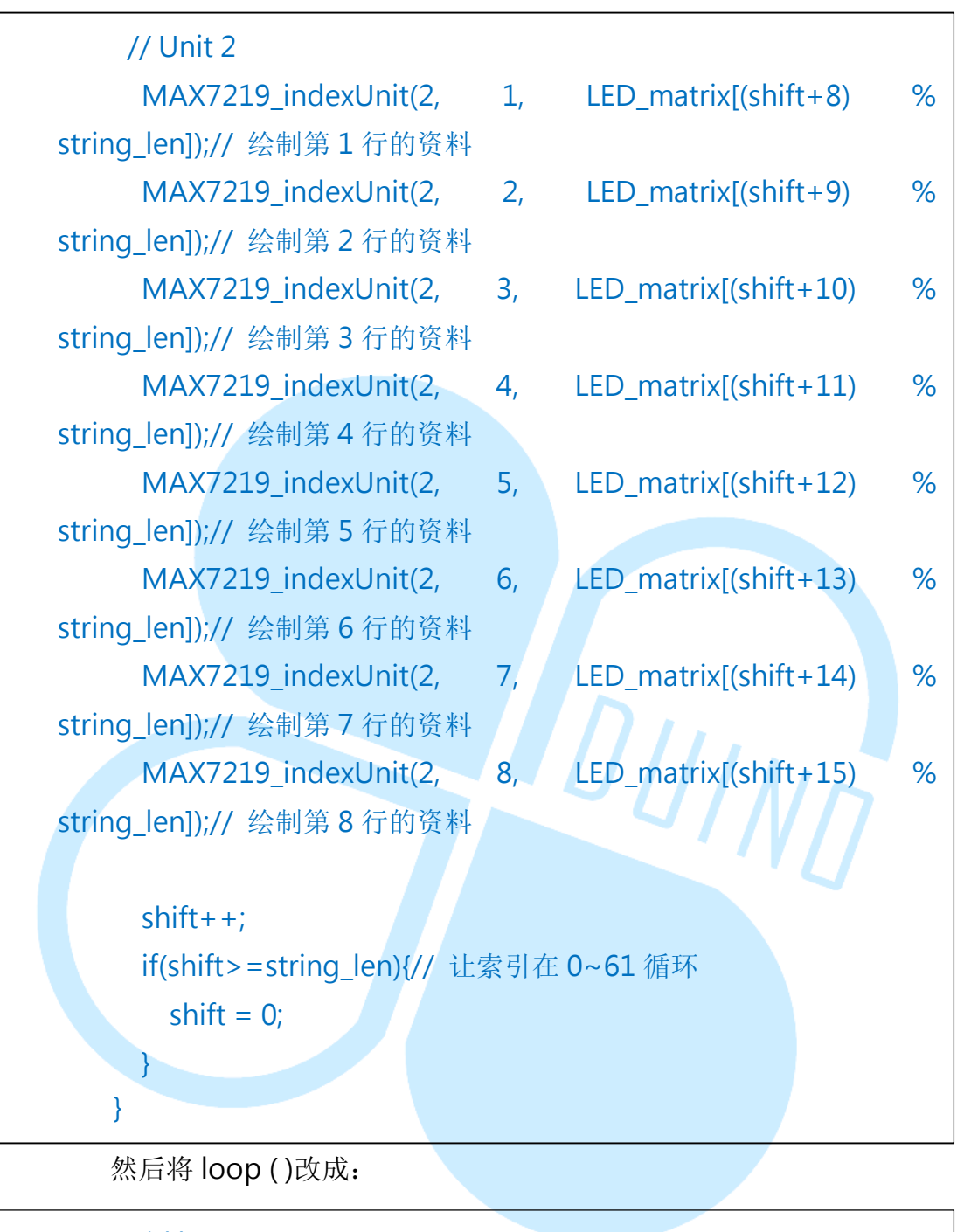

void loop ( )
 ShiftDraw\_2Unit(matrixData\_86Duino\_EduCake);
 delay(100);
}

上传程序完成后,读者便可以看到「86Duino EduCake」的字样不 停循环显示,就像一般广告跑马灯效果一样。ShiftDraw\_2Unit()这个 函式基本上跟 ShiftDraw()差不多,只是用来当作图样的 byte 矩阵变长 了而已;范例这个图样矩阵共有 70 列的长度,所以函式内的索引变量 只能在 0~69 内循环,这里使用 const unsigned int string\_len 作为图 样矩阵列数长度,方便程序撰写与修改。当读者拥有更多个 MAX7219 模块时,也可以用相同的概念去做延伸啰。

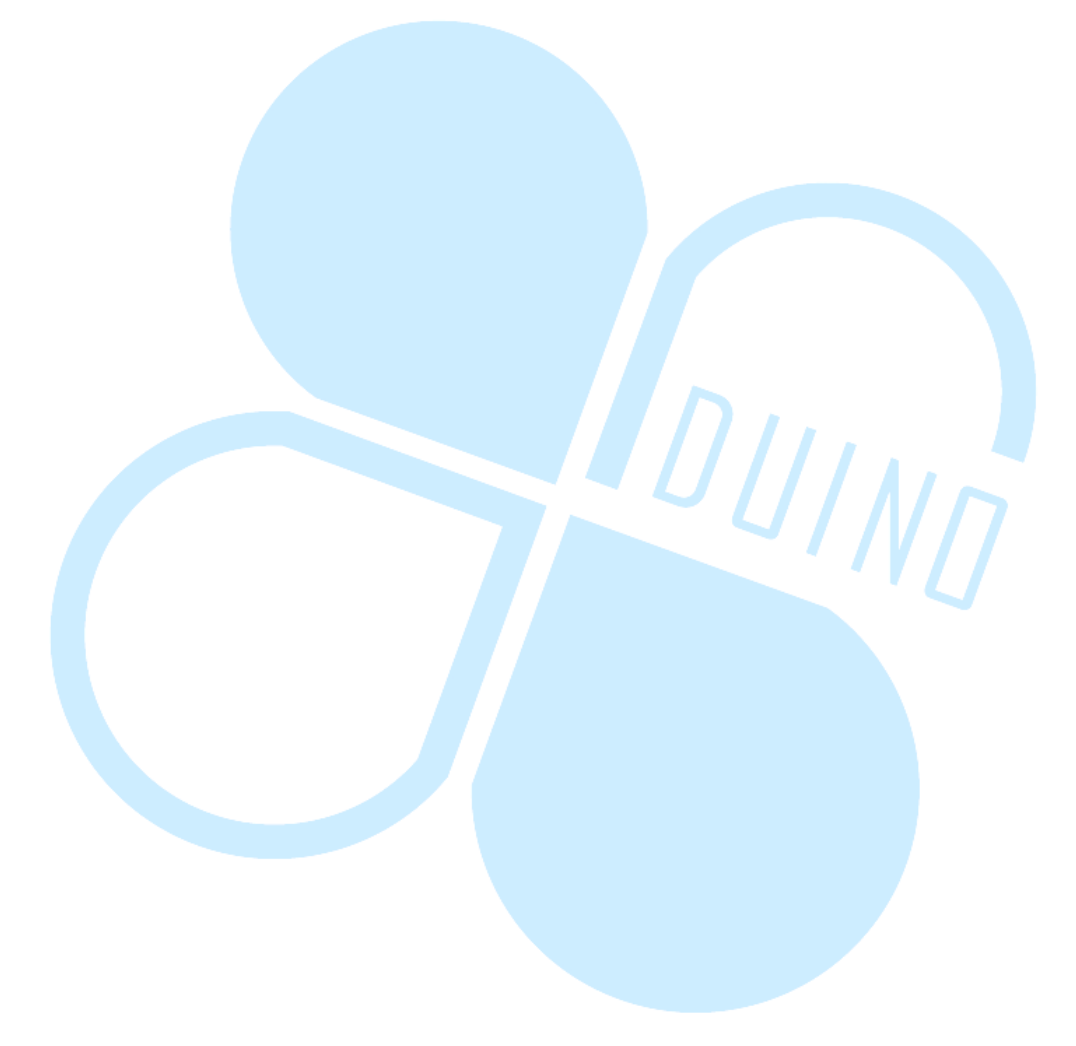